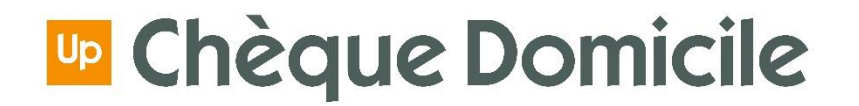

# CESU CHEQUE DOMICILE BÉNÉFICIAIRE

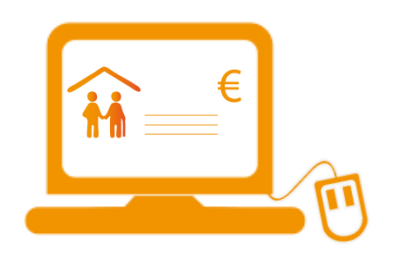

Comment payer en ligne mon intervenant ou mon prestataire ?

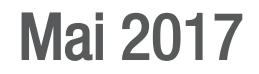

## INTRODUCTION

#### Félicitations, vous bénéficiez du CESU Chèque Domicile !

Vous souhaitez régler des prestations de services à la personne (ménage, repassage, garde d'enfants...) de façon simple, rapide et sécurisée ? Vous pouvez alors payer en ligne votre prestataire agréé et/ou votre intervenant dans le cadre de l'emploi direct ! (Attention, pour le prestataire, veuillez vous assurer qu'il accepte bien le paiement en ligne)

#### Cliquez sur l'une des cases qui correspond à votre situation :

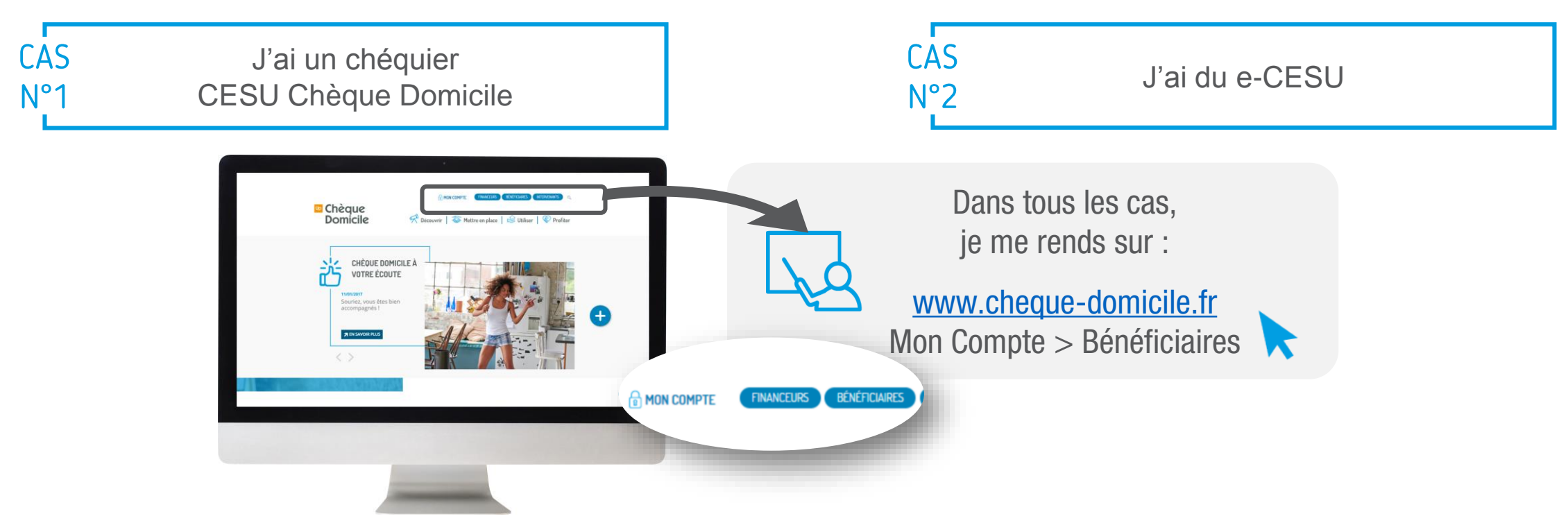

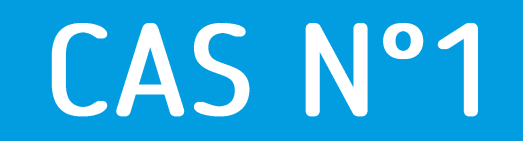

## J'ai un chéquier CESU Chèque Domicile

J'ai un chéquier CESU Chèque Domicile

## CAS N°1

Dans un premier temps, sélectionnez la case correspondante :

Je possède déjà un compte

Passez directement à l'étape 2

Je ne possède pas de compte

Cliquez sur « Première connexion »

| Chèque Domicile<br>ESPACE BENEFICIAIRE                                                                                                    | ous rendrait                                                                                                    | in 2                                                                                                    | Code CESU »                                                                                                    |                                                                 |
|----------------------------------------------------------------------------------------------------|----------------------------------------------------------------------------------------------------|----------------------------------------------------------------------------------------------------|----------------------------------------------------------------------------------------------------|-----------------------------------------------------------------|
| Code CESU »         Valider           Mot de passe »         Valider           » Out souver mon identifiant         » Camment se connecter sur<br>Espace beneficiaires           » Eremiere connexion         » Camment se connecter sur<br>Espace beneficiaires | Bienvenue !<br>Vous êtes bénéficiaire de Chèques<br>> Voici les rubriques que vous trou<br>Mon compte<br>Mes intervenants / mes prestataires<br>Payer mon intervenant<br>Historique<br>Ma fiche<br>Nous contacter | Domicile CESU, bienvenue sur votre Espace<br>verez :<br>Consultez le solde de votre compte.<br>Declarez ou rechercinez un intervenant.<br>Reglez la factureile salaire de votre intervenant.<br>Detail des régiements effectus.<br>Modifiez vos informations personnelles.<br>contact@chequedomicile.fr | Mot de passe »<br>» <u>Où trouver mon identifiant</u> .<br>» J'ai oublié mon mot de pass<br>» Première connexion | Valider<br>» Comment se connecter sur<br>l'espace bénéficiaires |
|                                                                                                    |                                                                                                    |                                                                                                    |                                                                                                    | 4                                                               |

#### ETAPE 1 CREATION DE VOTRE COMPTE

# CAS N°1

Après avoir cliqué sur « Première connexion », vous accédez à une page dédiée pour créer votre compte. Renseignez alors :

- Votre Code CESU
- Votre Nom
- Votre Date de naissance

Laissez-vous guider pour créer votre espace et votre mot de passe

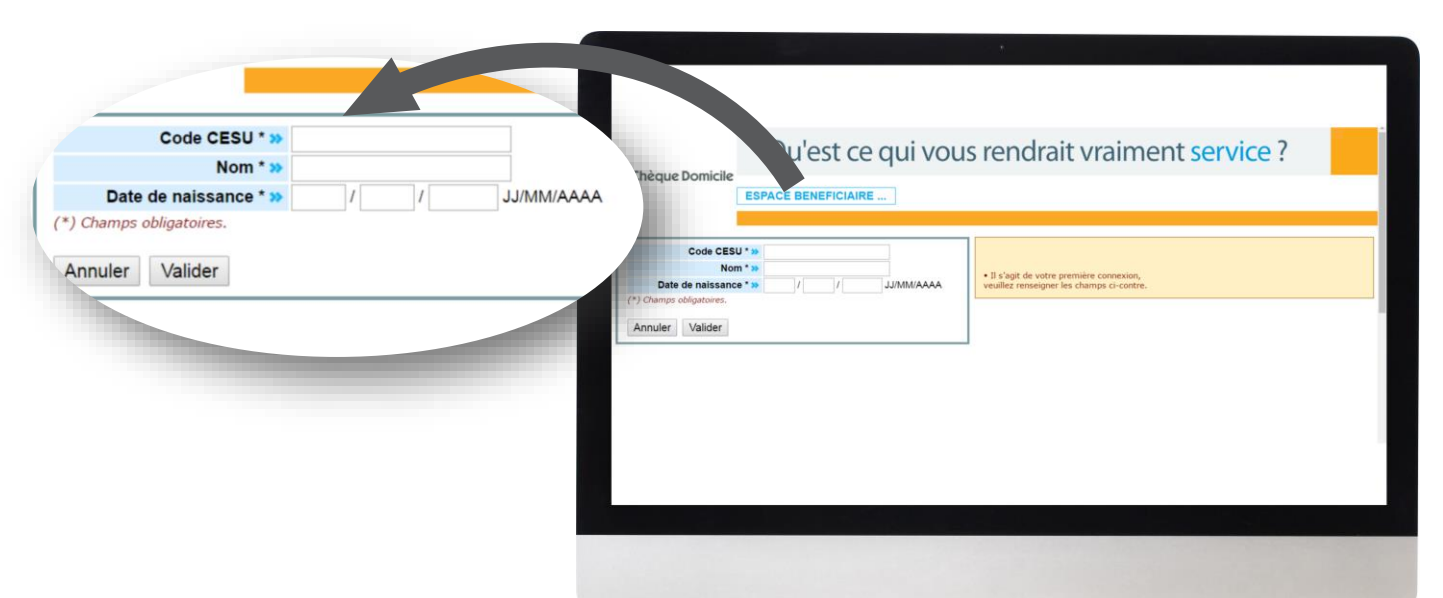

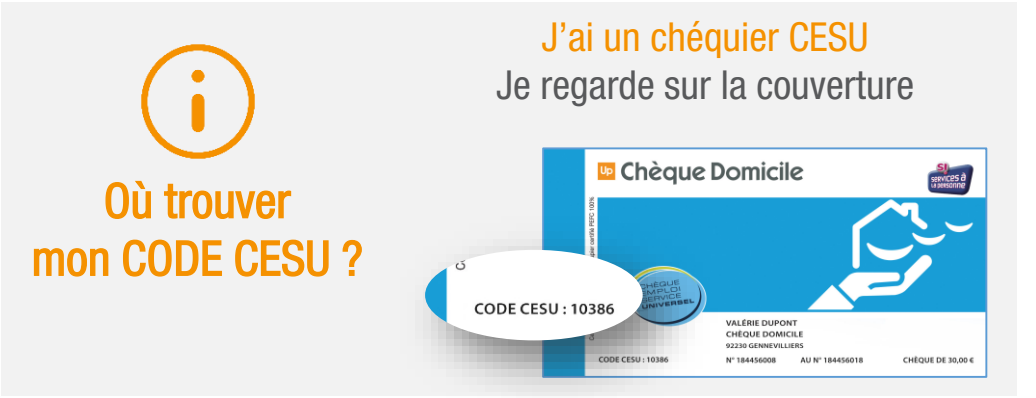

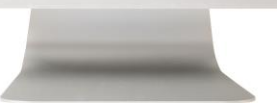

### ETAPE 2 CONNEXION A VOTRE ESPACE BENEFICIAIRE

# CAS N°1

Pour payer votre intervenant en ligne, connectez-vous d'abord à votre compte en renseignant :

- Votre CODE CESU
- Votre mot de passe

|    | Après validation, vous accédez directement à votre |
|----|----------------------------------------------------|
| -) | espace bénéficiaire                                |

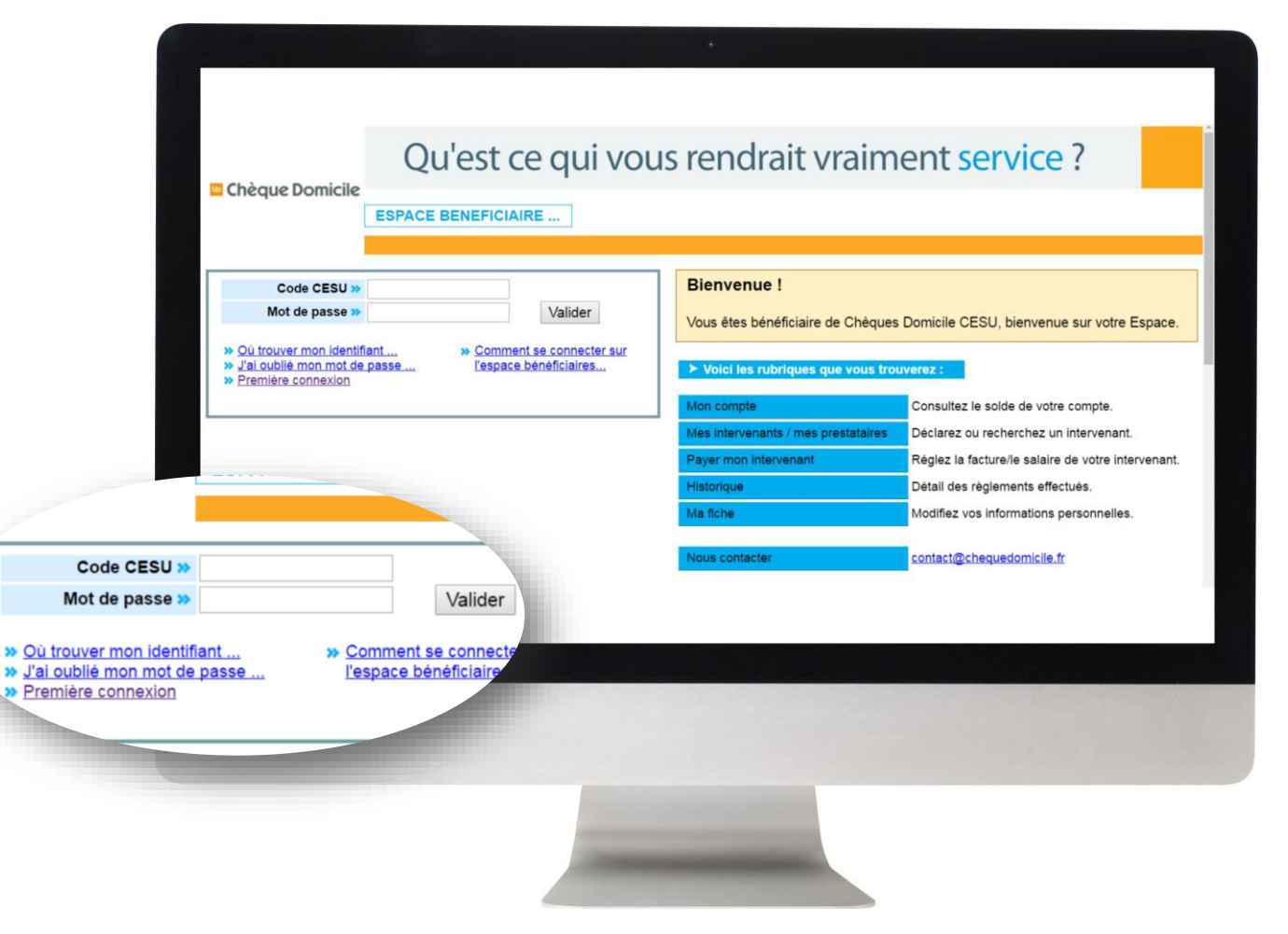

### ETAPE 3 CONSULTATION DU SOLDE

# CAS N°1

Votre espace personnel vous permet de consulter les montants disponibles en CESU Chèque Domicile. Suivez ces instructions :

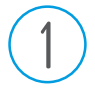

Rendez-vous sur l'onglet « Mon Compte »

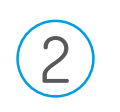

Déroulez le contenu en cliquant sur « Plus de détails »

|                                                                                                    | Qu'est ce qu                                                                                                    | i vous rendrait v                                                                                                    | raiment servic                          |
|----------------------------------------------------------------------------------------------------|----------------------------------------------------------------------------------------------------|----------------------------------------------------------------------------------------------------|-----------------------------------------|
| 🛄 Chèque Domicile                                                                                                    | ESPACE BENEFICIAIRE Mon compte Mes intervenants Pa                                                                                                    | yer mon intervenant Historique Ma fich                                                                                                   | Mes demandes Nous contacter             |
| Nous sommes le<br>24/05/2017                                                                                                    | ► DETAIL DE MON COMPTE                                                                                                    |                                                                                                    |                                         |
| Mme SYLVIE BOMER<br>Bienvenue sur votre<br>Espace bénéficiaire<br>Votre solde CESU :<br>1 000,00 €<br>Votre dernière connexion<br>Le 18/05/2017 à 16h18 | <ul> <li>Montant total disponible</li> <li>Mes Chèques Domicile CESU<sup>*</sup>:</li> <li>Si vous avez des Chèques Domicile C</li> <li>Mes e-CESU Chèque Domicile :</li> </ul> | 1 000,00     €       montant disponible     0,00       ESU, enregistrez-les dans « Plus de détails       montant disponible     1 000,00 | Plus de détails<br>»<br>Plus de détails |
|                                                                                                    |                                                                                                    |                                                                                                    |                                         |

3

### ETAPE 3 CONSULTATION DU SOLDE

# CAS N°1

Après avoir cliqué sur « **Plus de détails** », l'écran affiche un espace dédié à l'alimentation de votre compte.

Pour alimenter votre compte, renseignez les premiers et derniers numéros de chèque de votre carnet et le millésime et validez

Où trouver mes premiers et derniers numéros de chèque ? Je regarde sur la couverture

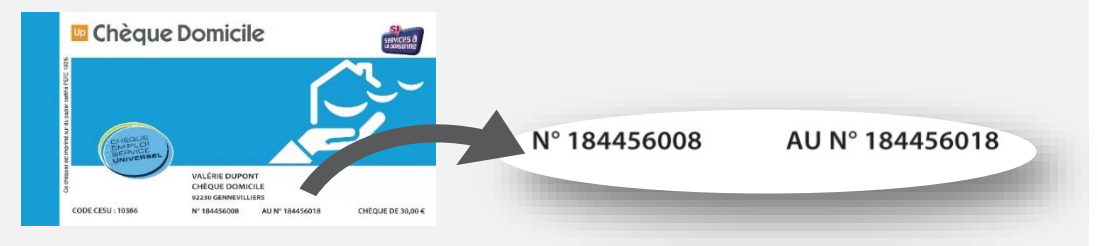

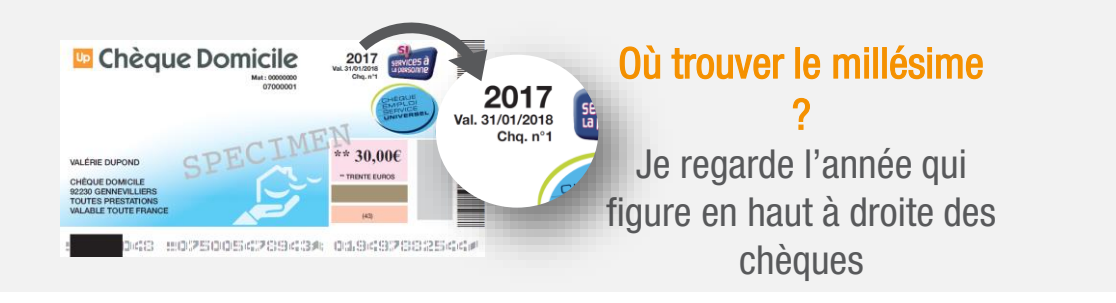

|                                            | ESPACE B                                      | ENEFICIAIRE                                         |                                                                 |                                         |                               |               |                     |
|--------------------------------------------|-----------------------------------------------|-----------------------------------------------------|-----------------------------------------------------------------|-----------------------------------------|-------------------------------|---------------|---------------------|
|                                            | Mon compte                                    | Mes intervenants                                    | Payer mon intervenant                                           | Historique                              | Ma fiche Me                   | es demandes   | Nous contact        |
| s sommes le<br>05/2017                     | > DETAIL DE                                   |                                                     |                                                                 |                                         |                               |               |                     |
| e SYLVIE BOMER                             | Y Montant to                                  | tal disponible                                      |                                                                 | 1 000                                   | ,00 €                         |               |                     |
| nvenue sur votre<br>bace bénéficiaire      | ▶ • Mes Chèq                                  | ues Domicile CESU                                   | <u>u</u> * : montant disponible                                 | e 0                                     | ,00 €                         |               |                     |
| r <u>e solde CESU</u> :<br>00,00 €         | Date de<br>distribution                       | N° de chèque                                        | Nom du Fina                                                     | anceur                                  | 1                             | /aleur €      | Valable<br>jusqu'au |
| e dernière connexion<br>18/05/2017 à 16h18 | Aucun chèque                                  |                                                     |                                                                 |                                         |                               |               |                     |
|                                            | Vous avez o<br>tableau ci-d<br>Saisissez le p | des Chèques Dor<br>lessus :<br>premier et le dernie | micile CESU en votre po<br>r numéro des chèques en v            | ossession et                            | vous ne les                   | voyez pas d   | ans le              |
|                                            | Premier nº *                                  | :                                                   | Dernier n° * :                                                  | Millésim                                | <u>ne *</u> :                 | Valider       |                     |
|                                            | Après avoir<br>code confide                   | validé vos chèque<br>entiel situé sous la           | es, vous devez <u>impérative</u><br>a zone à gratter grise vous | <u>ment</u> les gard<br>s sera alors ne | er jusqu'à la j<br>écessaire. | phase de paie | ement. Le           |

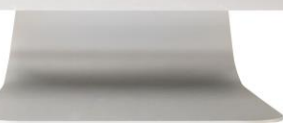

#### ETAPE 4 AJOUT D'UN INTERVENANT

# CAS N°1

|                                                                |                                                                                          |                                                                               | *                                                                |                                   | Section 1987. Au                      |                                                |
|----------------------------------------------------------------|------------------------------------------------------------------------------------------|-------------------------------------------------------------------------------|------------------------------------------------------------------|-----------------------------------|---------------------------------------|------------------------------------------------|
| Chèque Domicile                                                | Qu'est ce c                                                                              | lui vous re                                                                   | ndrait v                                                         | raiment <mark>ser</mark>          | rvice?                                |                                                |
|                                                                | ESPACE BENEFICIAIRE Mon compte Mes intervenants                                          | Payer mon intervenant                                                         | Historique Ma fich                                               | e Mes demandes Nous co            | intacter                              | ME DECON                                       |
| Nous sommes le<br>24/05/2017                                   | Consulter la liste de mes inter     Nom / Prénom / RS                                    | venants / prestataires :<br>Téléphone                                         | E-mail                                                           | Prestations habituellement r      | éalisées                              |                                                |
| Mme SYLVIE BOMER<br>Bienvenue sur votre Espace<br>bénéficiaire | Cardoso Maria                                                                            | 0303030303                                                                    | son-email                                                        | Aucune prestation                 | modifier supprimer                    | -                                              |
| Votre solde CESU<br>1 000.00 €                                 |                                                                                          |                                                                               |                                                                  |                                   |                                       |                                                |
|                                                                |                                                                                          |                                                                               |                                                                  |                                   |                                       |                                                |
|                                                                |                                                                                          |                                                                               |                                                                  |                                   |                                       |                                                |
|                                                                | ➤ Vous souhaitez rajouter un in                                                          | tervenant ou un prestatair                                                    | e dans votre liste -                                             |                                   |                                       |                                                |
|                                                                | Pour ajouter un intervenant dans                                                         | le cadre de l'emploi direc                                                    | t:                                                               | 1                                 |                                       |                                                |
|                                                                | Vous recherchez un intervenant<br>Si votre intervenant n'est pas er                      | par code NAN <sup>1</sup> ou par no<br>acore déclaré auprès du C              | m <mark>» cliquez-ici</mark> .<br>R CE <del>SU', vous p</del> ou | ivez le déclarer » <u>ici</u> .   | 2                                     |                                                |
|                                                                | <sup>1</sup> Numéro d'Affiliation National<br><sup>2</sup> Centre de Remboursement des 0 | Chèques Emploi Service Un                                                     | iversel                                                          |                                   |                                       |                                                |
|                                                                | Si vous souhaitez consulter et / ou<br>» cliquez ici                                     | i imprimer le dossier d'affilia                                               | tion d'un intervenant                                            | au CRCESU,                        |                                       |                                                |
|                                                                | Pour ajouter un prestataire :                                                            |                                                                               |                                                                  |                                   |                                       |                                                |
|                                                                | Vous recherchez un prestataire<br>Vous ne pouvez pas déclarer un p                       | par code NAN <sup>1</sup> » cliquez<br>restataire auprès d <del>u CR CE</del> | <u>ک الٹ</u>                                                     | ctuer la démarche s'il ne l'a pas | s déjà faite.                         |                                                |
|                                                                |                                                                                          |                                                                               |                                                                  |                                   | Conception graphique : UP   Développe | ment / Hébergement : <u>Apologic   Mentior</u> |
|                                                                |                                                                                          |                                                                               |                                                                  |                                   |                                       |                                                |
|                                                                |                                                                                          |                                                                               |                                                                  |                                   |                                       |                                                |

Avant de réaliser le paiement, vous devez ajouter l'intervenant et/ou le prestataire à votre liste.

3 choix sont possibles :

Si vous souhaitez ajouter un **intervenant** en emploi direct ayant déjà un code NAN

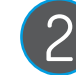

Si votre intervenant n'est pas encore affilé, déclarez-le en indiquant ses coordonnées bancaires et postales

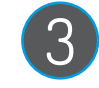

Si vous souhaitez ajouter un **prestataire agréé** par un code NAN. (Vous n'avez pas besoin de le déclarer, c'est à lui d'effectuer la démarche)

### ETAPE 5 PAIEMENT DE L'INTERVENANT

## CAS N°1

Rendez-vous sur l'onglet « Payer mon intervenant »

| Sélectionner l'intervenant ou le prestataire |
|----------------------------------------------|
| enregistré au préalable                      |

**Renseignez la prestation effectuée** (garde d'enfant, travaux ménagers...)

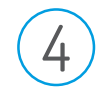

3

Vous pouvez, en option, renseigner la période, les heures et tarifs

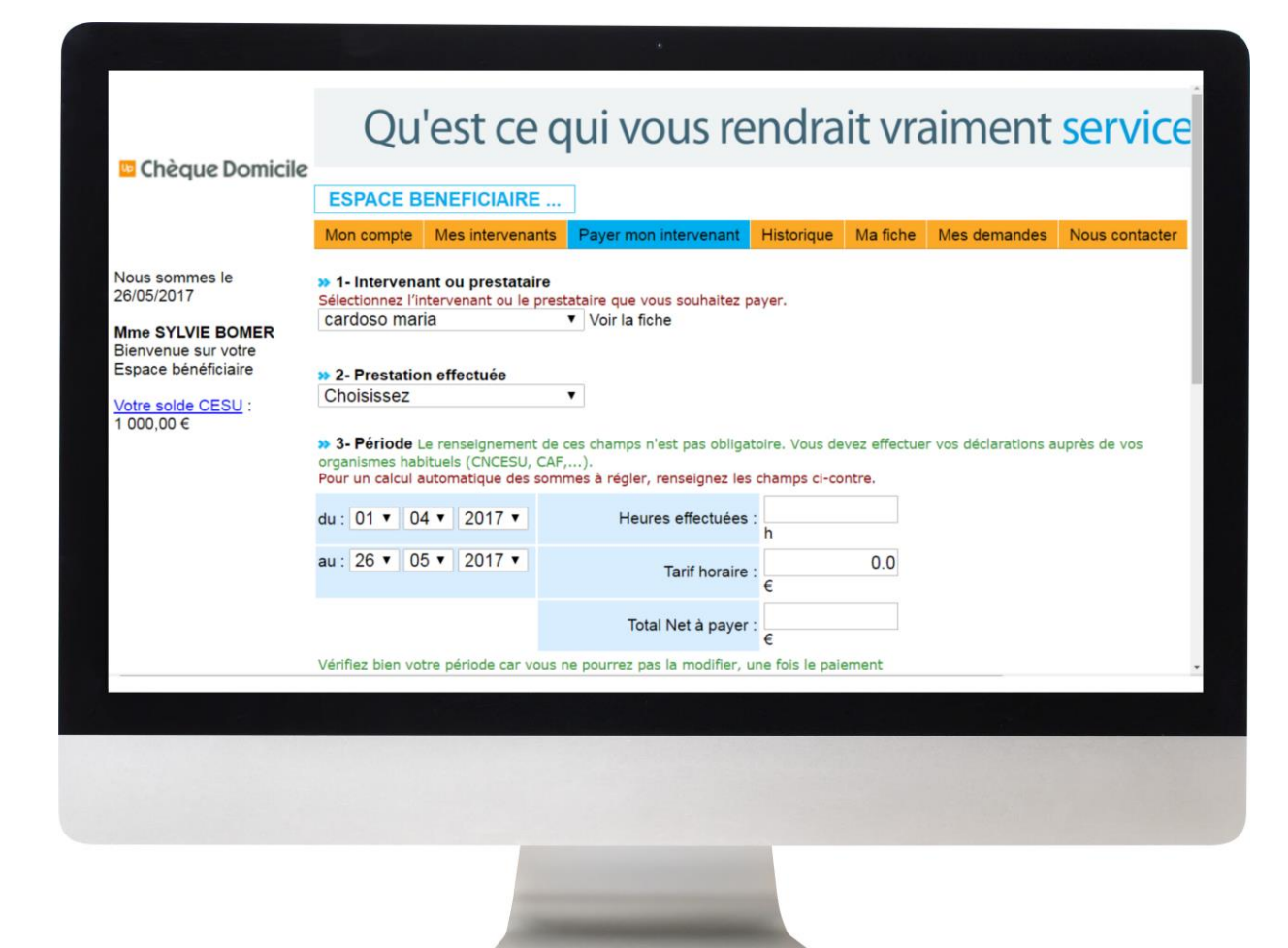

#### ETAPE 5 PAIEMENT DE L'INTERVENANT

## CAS N°1

5 Vous **payez en CESU Chèque Domicile**, **cochez la case** correspondante

Cochez les chèques que vous souhaitez utiliser pour le paiement

Cliquez sur « Suivant »

6

| Vous avez d | èques Domicile CESU*, i<br>des Chèques Domicile C | montant disponible : 122.00 €<br>ESU en votre possession et vous ne les v | oyez pes dans le tableau, g            | iquez ici                |                 |       |
|-------------|---------------------------------------------------|---------------------------------------------------------------------------|----------------------------------------|--------------------------|-----------------|-------|
| Selection   | N* de chèque                                      | Financeur                                                                 | Date de distribution                   | 1 Validité               | Valeur          | 1     |
| E           | 50000021                                          | FINANCEUR DEMO                                                            | 01/11/2009                             | 31/01/2011               | 12,20 €         |       |
| 5           | 50000022                                          | FINANCEUR DEMO                                                            | 01/11/2009                             | 31/01/2011               | 12,20 €         |       |
|             | 500000023                                         | FINANCEUR DEMO                                                            | 01/11/2009                             | 31/01/2011               | 12,20 €         |       |
| Г           | 500000024                                         | FINANCEUR DEMO                                                            | 01/11/2009                             | 31/01/2011               | 12,20 €         |       |
| E           | 50000025                                          | FINANCEUR DEMO                                                            | 01/11/2009                             | 31/01/2011               | 12,20 €         |       |
| Г           | 50000026                                          | FINANCEUR DEMO                                                            | 01/11/2009                             | 31/01/2011               | 12,20 €         |       |
|             | 500000027                                         | FINANCEUR DEMO                                                            | 01/11/2009                             | 31/01/2011               | 12,20 €         |       |
| <b>F</b>    | 50000028                                          | FINANCEUR DEMO                                                            | 01/11/2009                             | 31/01/2011               | 12,20 €         |       |
|             | 500000029                                         | FINANCEUR DEMO                                                            | 01/11/2009                             | 31/01/2011               | 12,20 €         |       |
| <b>F</b>    | 50000030                                          | FINANCEUR DEMO                                                            | 01/11/2009                             | 31/01/2011               | 12,20 €         |       |
|             |                                                   | Complément qu'il vous res                                                 | te à payer                             |                          | 0               | .00   |
|             |                                                   |                                                                           |                                        |                          |                 |       |
|             | Suivant                                           |                                                                           |                                        |                          |                 |       |
| Annuler     | Sulvant                                           |                                                                           |                                        |                          |                 |       |
| Annuler     | Sulvant                                           |                                                                           |                                        |                          |                 |       |
| Annuler     | Sulvant                                           | Conception grap                                                           | phique : <u>UP</u>   Développement / F | lébergement : Apo        | logic   Mention | s lég |
| Annuler     | Sulvant                                           | Conception grap                                                           | bhique : <u>UP</u>   Développement / H | lébergement : Apo        | logic   Mention | s lég |
| Annuler     | Suvant                                            | Conception grap                                                           | bhique : <u>UP</u>   Développement / H | lébergement : <u>Apo</u> | logic   Mention | s lég |
| Annuler     | Suvant                                            | Conception grag                                                           | bhique : <u>UP</u>   Développement / F | lébergement : <u>Apo</u> | logic   Mention | s lég |

#### ETAPE 5 PAIEMENT DE L'INTERVENANT

## CAS N°1

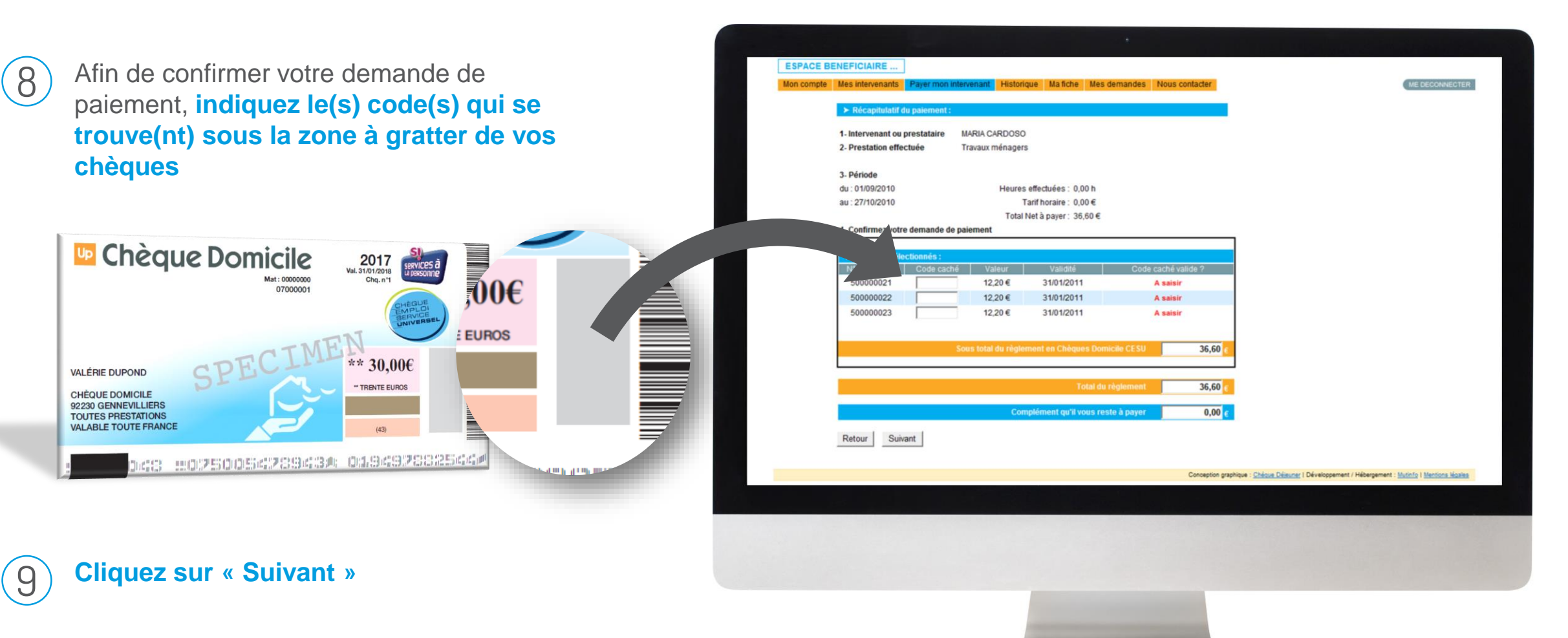

#### ETAPE 5 PAIEMENT DE L'INTERVENANT

# CAS N°1

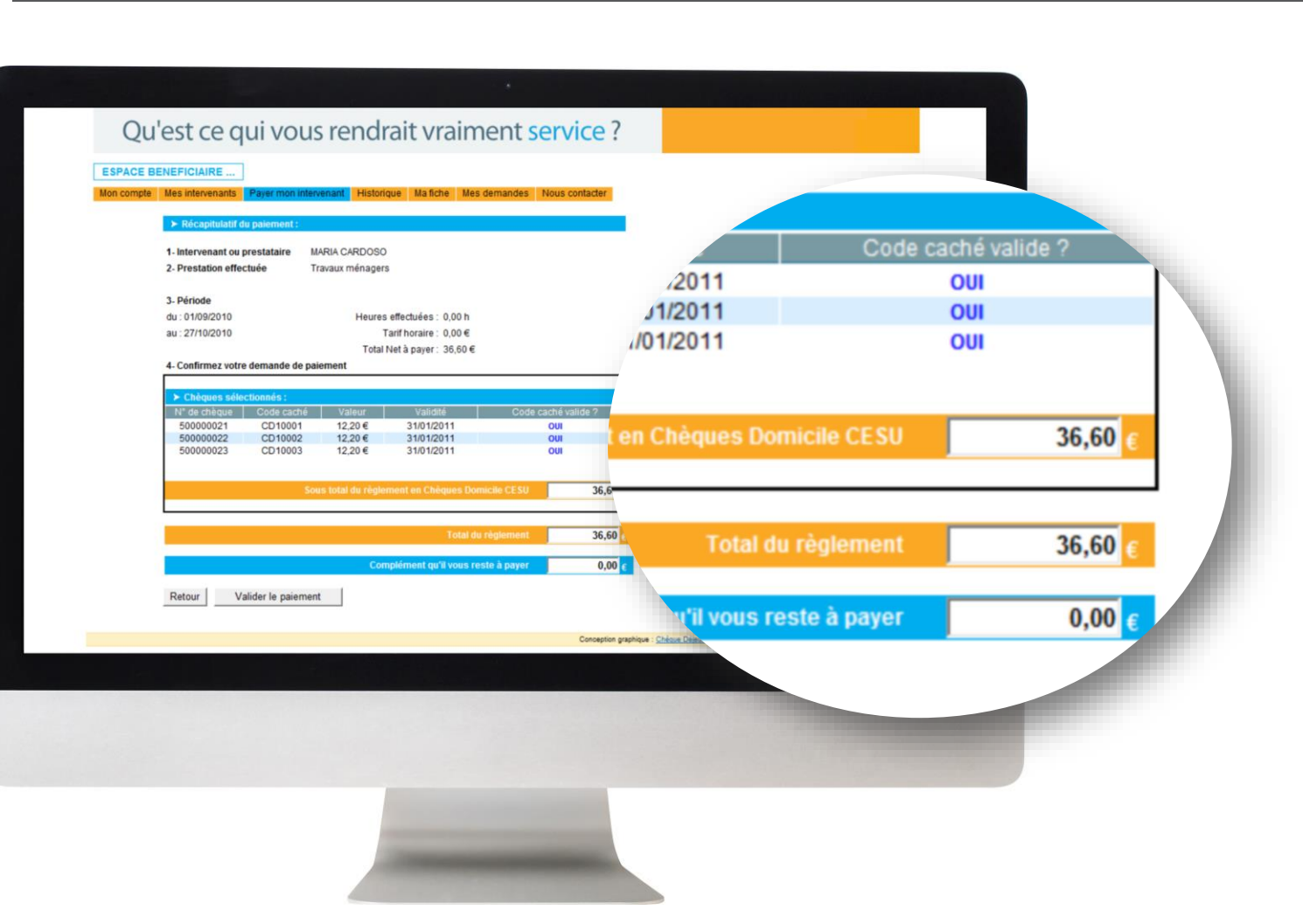

Validité de vos codes

Si la mention « OUI » apparaît, vous pouvez cliquer sur « Valider le paiement »

Si la mention « **Code erroné** » s'affiche, vérifiez l'exactitude de votre saisie

Si la mention « Code erroné » persiste, veuillez nous envoyer un message via la rubrique « Nous contacter »

#### ETAPE 5 PAIEMENT DE L'INTERVENANT

## CAS N°1

(11)

Après avoir cliqué sur « Valider le paiement », un message apparaît : « Nous vérifions que vos chèques sont remboursables, veuillez patienter... »

| BE | NEFICIAIRE                |                       |                |              |                        |               |                    |         |
|----|---------------------------|-----------------------|----------------|--------------|------------------------|---------------|--------------------|---------|
| te | Mes intervenants          | Payer mon in          | tervenant      | Historique   | Ma fiche M             | es demandes   | Nous co            | ntacter |
| 1  | ➤ Récapitulatif d         | lu paiement :         |                |              |                        |               |                    |         |
|    | 1- Intervenant ou         | prestataire           | MARIA CA       | RDOSO        |                        |               |                    |         |
|    | 2- Prestation effe        | ctuée                 | Travaux m      | énagers      |                        |               |                    |         |
|    | 3- Période                |                       |                |              |                        |               |                    |         |
|    | du: 01/09/2010            |                       |                | Heures effe  | ctuées : 0,00 h        |               |                    |         |
|    | au: 27/10/2010            |                       |                | Tarif        | noraire : 0,00 €       |               |                    |         |
|    | 4. Confirmez votro        | e demande de          | naiement       | Total Net    | a payer : 36,60        | e             |                    |         |
|    | - commer rout             | e demande de          | parement       |              |                        |               |                    |         |
|    | Chèques séle              | ctionnés :            | anni annarraar |              | 10-11-01-0             |               |                    |         |
|    | N° de chèque<br>500000021 | Code cache<br>CD10001 | 2 Val          | eur<br>!0€   | Validité<br>31/01/2011 | Code          | e caché val<br>OUI | de 7    |
|    | 50000022                  | CD10002               | 12,2           | 0€           | 31/01/2011             |               | OUI                |         |
|    | 50000023                  | CD10003               | 12,2           | :0€          | 31/01/2011             |               | OUI                |         |
|    |                           |                       | Sous total r   | lu rêalemen  | en Chèques D           | omicile CESU  | -                  | 36 60   |
|    |                           |                       | 300310101      | ie regiennen | t en cheques o         | Shine CE 30   | _                  | 30,00   |
|    |                           |                       |                |              | Total                  | du réglement  |                    | 36,60   |
|    |                           |                       |                | Complé       | nent qu'il vous        | reste à payer | -                  | 0.00    |
|    |                           |                       |                |              |                        |               |                    | 0,00    |

12

#### ETAPE 5 PAIEMENT DE L'INTERVENANT

## CAS N°1

Félicitations, votre paiement a été validé !

Un message s'affiche « Votre règlement a bien été enregistré par le CRCESU... »

Vous avez la possibilité d'imprimer le récapitulatif de paiement et la page

|                                                                                                   | Transfer of the second states of the |
|---------------------------------------------------------------------------------------------------|--------------------------------------|
|                                                                                                   |                                      |
| Outlast co qui vous repetrait vraiment convise 2                                                  |                                      |
| Qu'est ce qui vous rendrait vraiment service ?                                                    |                                      |
| ESPACE BENEFICIAIRE                                                                               |                                      |
| Mon compte Mes intervenants Payer mon intervenant Historique Ma fiche Mes demandes Nous contacter | ME DECONNECTER                       |
| ➤ Informations :                                                                                  |                                      |
| Votre règlement a bien été enregistré par le CR CESU.                                             |                                      |
| Un virement de 36,60 € va être effectue vers votre intervenant MARIA CARDOSO.                     |                                      |
| r our imprimer un recommunan compret de roue parement ar <u>uniques to</u> .                      |                                      |
| Retour Imprimer Fermer                                                                            |                                      |
|                                                                                                   |                                      |
|                                                                                                   |                                      |
|                                                                                                   |                                      |
|                                                                                                   |                                      |
|                                                                                                   |                                      |
|                                                                                                   |                                      |
|                                                                                                   |                                      |
|                                                                                                   |                                      |
|                                                                                                   |                                      |
|                                                                                                   |                                      |
|                                                                                                   |                                      |
|                                                                                                   |                                      |
|                                                                                                   |                                      |
|                                                                                                   |                                      |
|                                                                                                   |                                      |

### ETAPE 5 PAIEMENT DE L'INTERVENANT

## CAS N°1

Historique de vos paiements

La rubrique « **Historique** » vous permet de **consulter l'historique de tous vos paiements**, ceux effectués **depuis votre espace bénéficiaire** et ceux réalisés **en dehors de cet espace** 

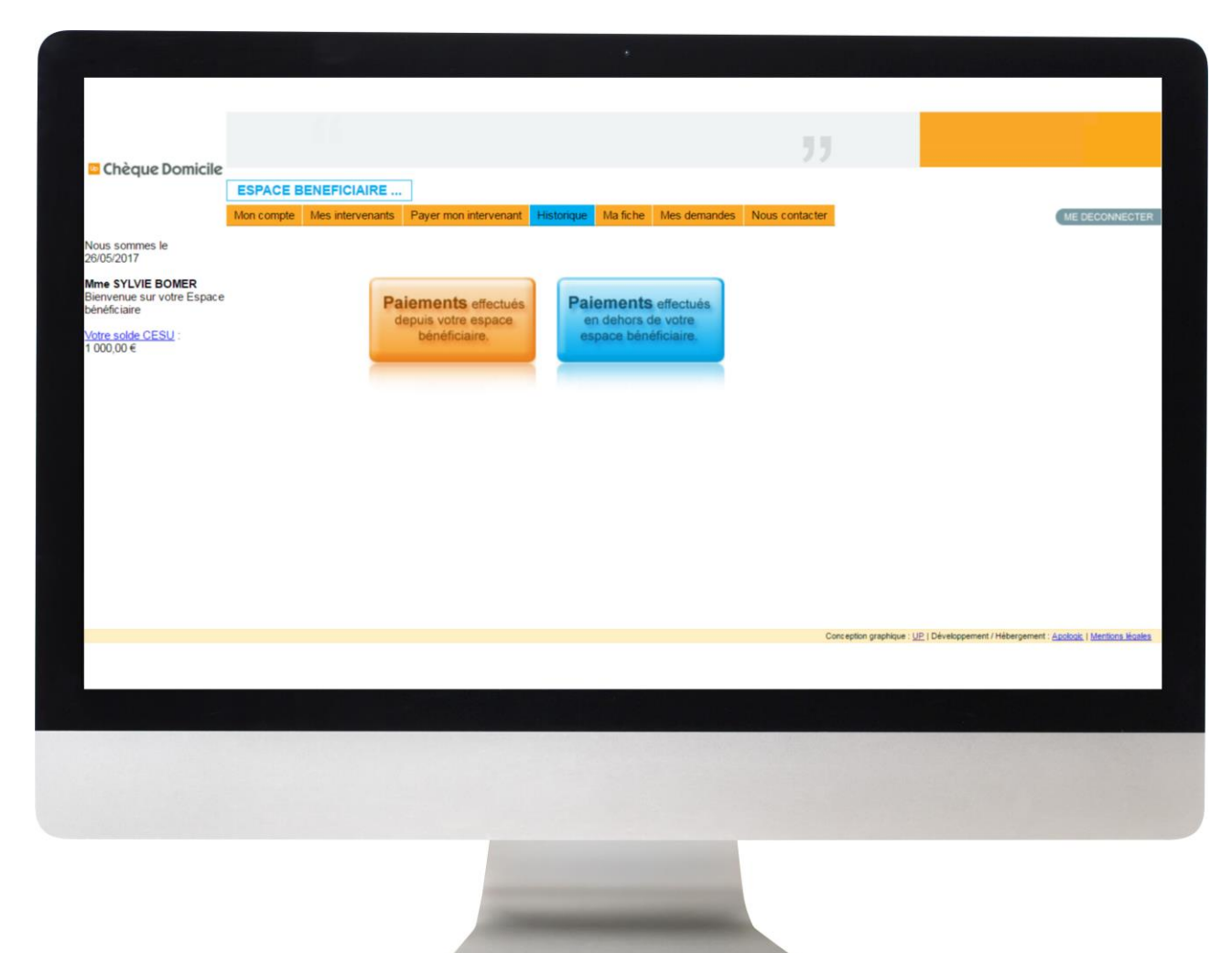

#### ETAPE 5 PAIEMENT DE L'INTERVENANT

## CAS N°1

### ) Historique de vos paiements

#### Fonction « Rechercher »

Vous pouvez procéder à une recherche entre deux dates et/ou par intervenant/prestataire

#### • « Date de demande »

En cliquant sur la date de la demande, vous accédez au récapitulatif de paiement. Vous avez le choix de l'enregistrer et/ou imprimer.

#### Statut de la demande »

Cette colonne permet de savoir **si le paiement a bien été effectué** et à quelle date.

Lorsqu'il est mentionné « demandé », cela signifie qu'il est en cours de traitement par le CRCESU

| 🗖 Chèque Domicile                                              | Qu'est ce qui vous rendrait           ESPACE BENEFICIAIRE           Mon compte         Mes intervenants           Payer mon intervenant         Historique           Ma | fiche Mes demandes Nous contacter        |                 |
|----------------------------------------------------------------|----------------------------------------------------------------------------------------------------|------------------------------------------|-----------------|
| Nous sommes le<br>26/05/2017                                   | ➤ Historique des paiements effectués depuis votre Espace Bénéficiaire :                                                                                                 |                                          |                 |
| Mme SYLVIE BOMER<br>Bienvenue sur votre<br>Espace bénéficiaire | Entre le : 01 v 02 v 2017 v et le : 26 v 05 v 2017 v<br>Pour l'intervenant ou le prestataire : Tous v                                                                   |                                          |                 |
| <u>Votre solde CESU</u> :<br>1 000,00 €                        | Rechercher                                                                                                    |                                          |                 |
|                                                                | Aucun palement  Cliquez sur la date de demande pour afficher le récapitulatif complet                                                                                   | de la demande de paiement à laquelle ell | e est rattachée |
|                                                                |                                                                                                    |                                          |                 |

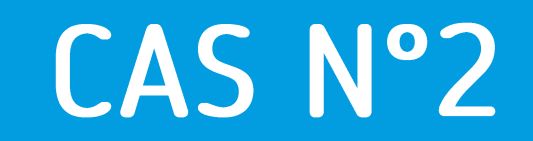

## J'ai du e-CESU

#### J'ai du e-CESU

## CAS N°2

Dans un premier temps, sélectionnez la case correspondante :

Je possède déjà un compte

Passez directement à l'étape 2

Je ne possède pas de compte

Cliquez sur « Première connexion »

| Qu'est ce qui                                                                                                    | vous rendrait                                                                                                    | in ?                                                                                                    | Code CESIL IN                                                                                                    |                                                    |
|----------------------------------------------------------------------------------------------------|----------------------------------------------------------------------------------------------------|----------------------------------------------------------------------------------------------------|----------------------------------------------------------------------------------------------------|----------------------------------------------------|
| Code CESU »                                                                                                    | Bienvenue !                                                                                                    |                                                                                                    | Mot de passe »                                                                                                    | Valider                                            |
| <ul> <li>Outrouver mon lidentifiant * Commenties connecte<br/>* Jai oublie mon mot de passe<br/>* Première connecton     </li> </ul> | Au Vous êtes bénéficiaire de Chèques Vous êtes bénéficiaire de Chèques Vous fois Void les rubriques que vous tro Mon compte Mes intervenants / mes prestataires Payer mon intervenant Historique Ma fiche Nous contacter | Domicile CESU, bienvenue sur votre Espace<br>sverez :<br>Declarez ou recherchez un intervenant.<br>Réglez la facture/le salaire de votre intervenant.<br>Détail des réglements effectués.<br>Modifiez vos informations personnelles.<br>contact@chequedomicile.fr | <ul> <li><u>Où trouver mon identifiant</u></li> <li><u>J'ai oublié mon mot de passe</u></li> <li><u>Première connexion</u></li> </ul> | Comment se connecter sur<br>l'espace bénéficiaires |
|                                                                                                    |                                                                                                    |                                                                                                    |                                                                                                    | 20                                                 |

#### ETAPE 1 CREATION DE VOTRE COMPTE

# CAS N°2

Après avoir cliqué sur « Première connexion », vous accédez à une page dédiée pour créer votre compte. Renseignez alors :

- Votre Code CESU
- Votre Nom
- Votre Date de naissance

Laissez-vous guider pour créer votre espace et votre mot de passe

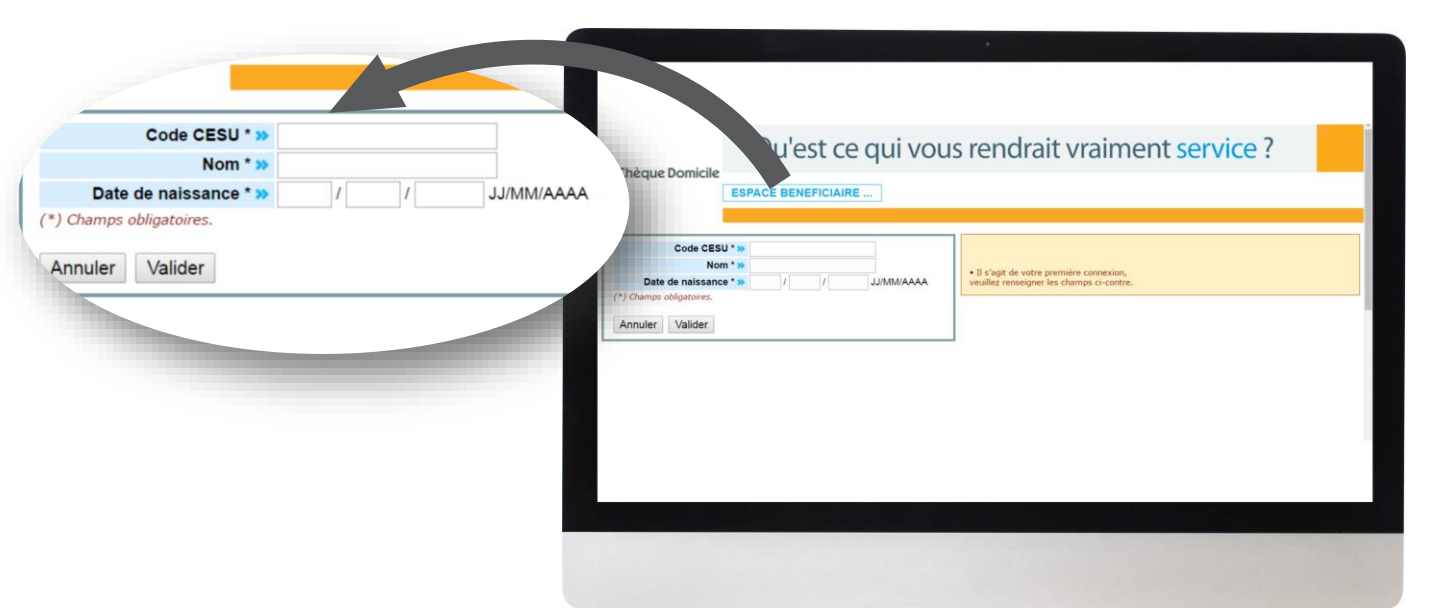

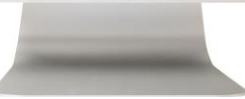

Où trouver mon CODE CESU ?

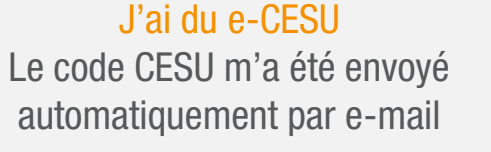

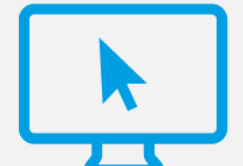

### ETAPE 2 CONNEXION A VOTRE ESPACE BENEFICIAIRE

# CAS N°2

Pour payer votre intervenant en ligne, connectez-vous d'abord à votre compte en renseignant :

- Votre CODE CESU
- Votre mot de passe

|    | Après validation, vous accédez directement à votre |
|----|----------------------------------------------------|
| -) | espace bénéficiaire                                |

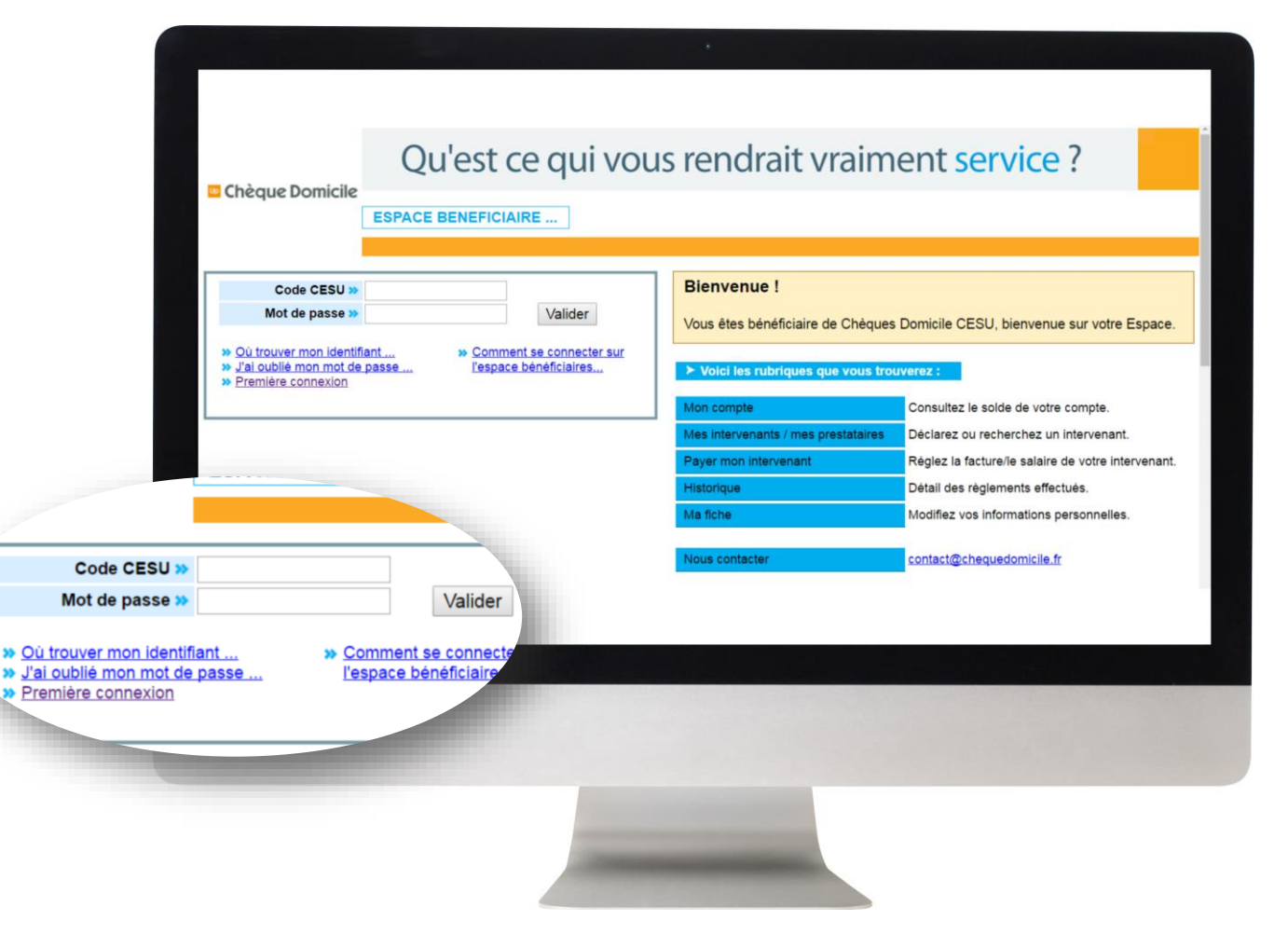

### ETAPE 3 VERIFICATION DU SOLDE

## CAS N°2

Suite à votre connexion, vous recevez un message sur votre espace bénéficiaire qui vous indique la mise à disposition de vos e-CESU

Vous devez alors obligatoirement cliquer sur « OK » pour accéder à votre espace, ce qui informe votre financeur que vous avez bien pris connaissance de cette mise à disposition

#### Vos e-CESU sont alors crédités sur votre compte !

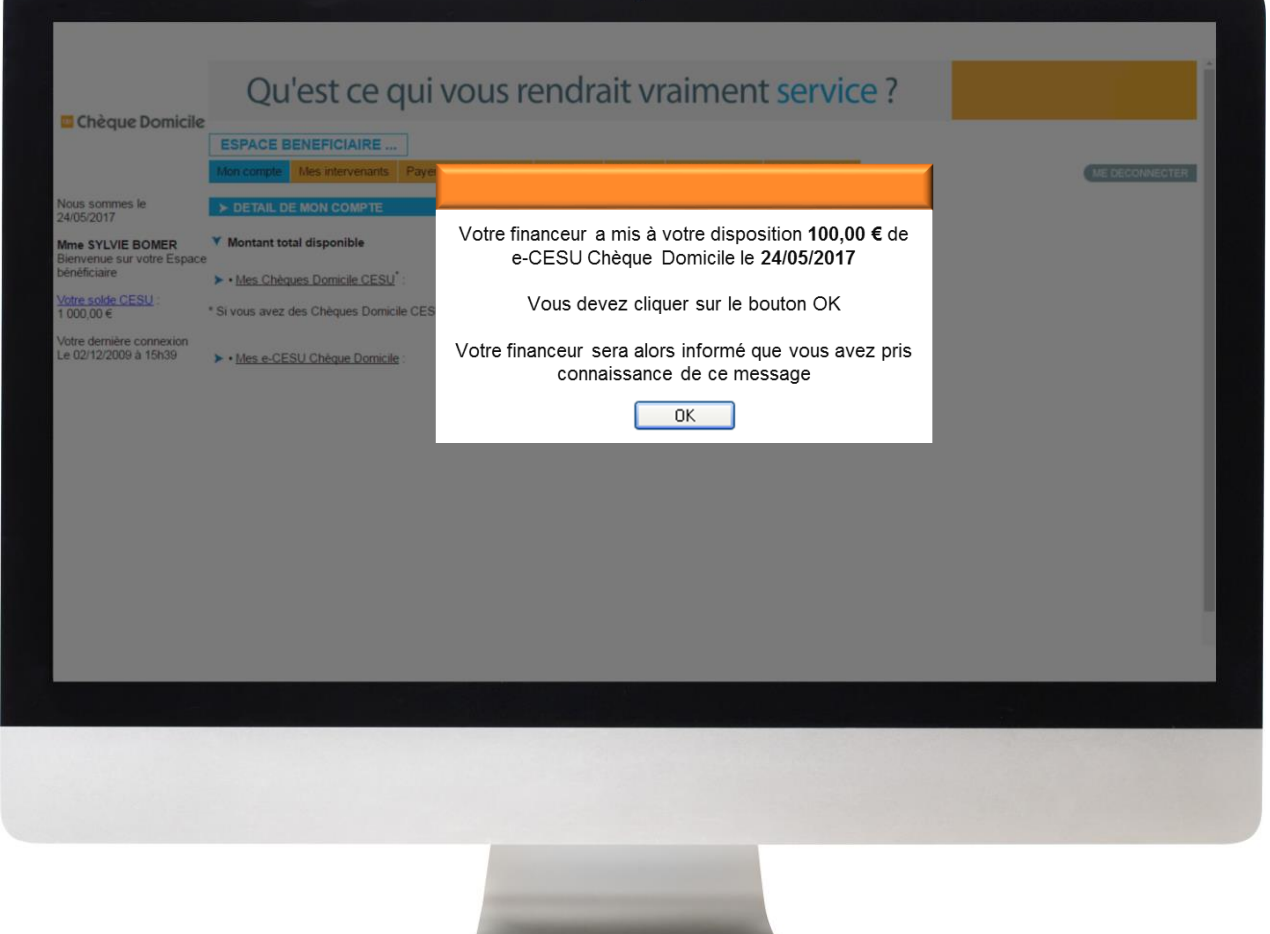

#### ETAPE 3 VERIFICATION DU SOLDE

# CAS N°2

Vous avez cliqué sur « OK » suite au message, vous pouvez accéder à votre espace bénéficiaire et consulter votre solde :

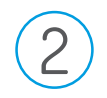

Rendez-vous sur l'onglet « Mon Compte »

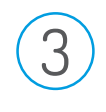

Déroulez le contenu en cliquant sur « Plus de détails »

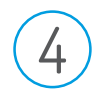

Vous pouvez voir le montant crédité sur votre compte

|                                         | Qu'est ce qui vous rendrait vraiment service ?                                                |
|-----------------------------------------|-----------------------------------------------------------------------------------------------|
| Chèque Domicile                         | ESPACE BENEFICIAIRE                                                                           |
| Nous sommes le<br>24/05/2017            |                                                                                               |
| Mme SYLVIE BOMER<br>Bienvenue sur votre | ▼ Montant total disponible 1 000,00 €                                                         |
| Espace bénéficiaire                     | Mes Chèques Domicile CESU <sup>*</sup> : montant disponible 0,00 € Plus de détails            |
| 1 000,00 € *                            | Si vous avez des Chéques Domicile CESU, enregistrez-les dans « Plus de détails »              |
| Le 18/05/2017 à 16h18                   | Mes e-CESU Chèque Domicile : montant disponible 1 000,00 €                                    |
| E                                       | Intre le : U1 V U2 V 2017 V et le : 24 V U5 V 2017 V Réchercher<br>Valable Débit Crédit Solde |
| A                                       | ucune opération                                                                               |
|                                         |                                                                                               |
|                                         |                                                                                               |
|                                         |                                                                                               |
|                                         |                                                                                               |
|                                         |                                                                                               |
|                                         |                                                                                               |
|                                         |                                                                                               |

#### ETAPE 4 AJOUT D'UN INTERVENANT

# CAS N°2

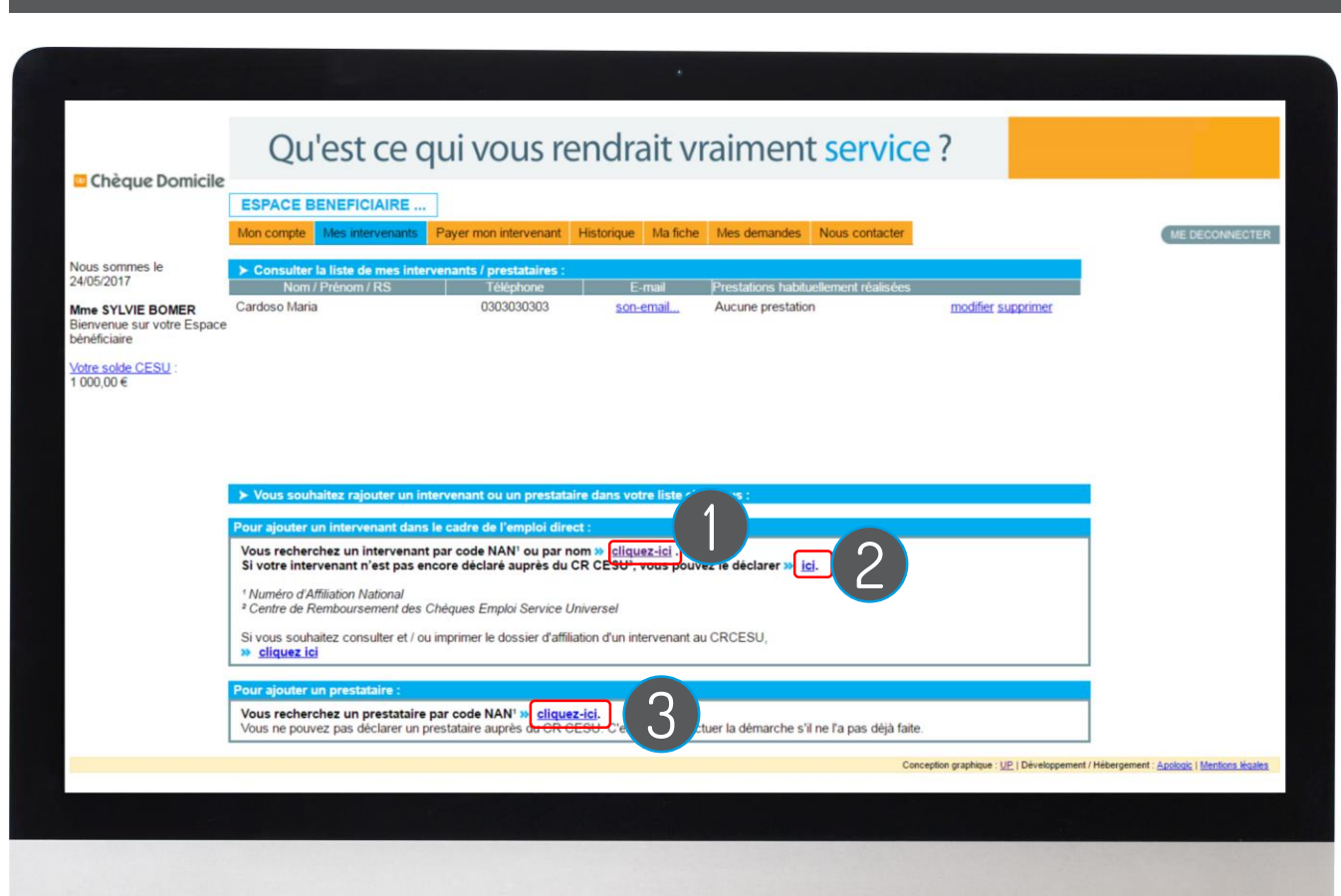

Avant de réaliser le paiement, vous devez ajouter l'intervenant et/ou le prestataire à votre liste.

#### 3 choix sont possibles :

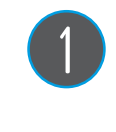

- Si vous souhaitez ajouter un **intervenant** en emploi direct ayant déjà un code NAN
- 2
- Si votre intervenant n'est pas encore affilé, déclarez-le en indiquant ses coordonnées bancaires et postales

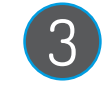

Si vous souhaitez ajouter un **prestataire agréé** par un code NAN. (Vous n'avez pas besoin de le déclarer, c'est à lui d'effectuer la démarche)

### ETAPE 5 PAIEMENT DE L'INTERVENANT

# CAS N°2

### Rendez-vous sur l'onglet « Payer mon intervenant »

- Sélectionner l'intervenant ou le prestataire enregistré au préalable
- Renseignez la prestation effectuée (garde d'enfant, travaux ménagers...)

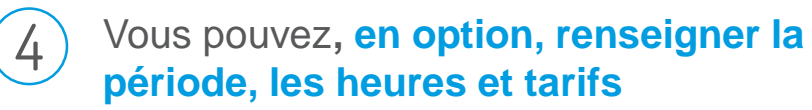

3

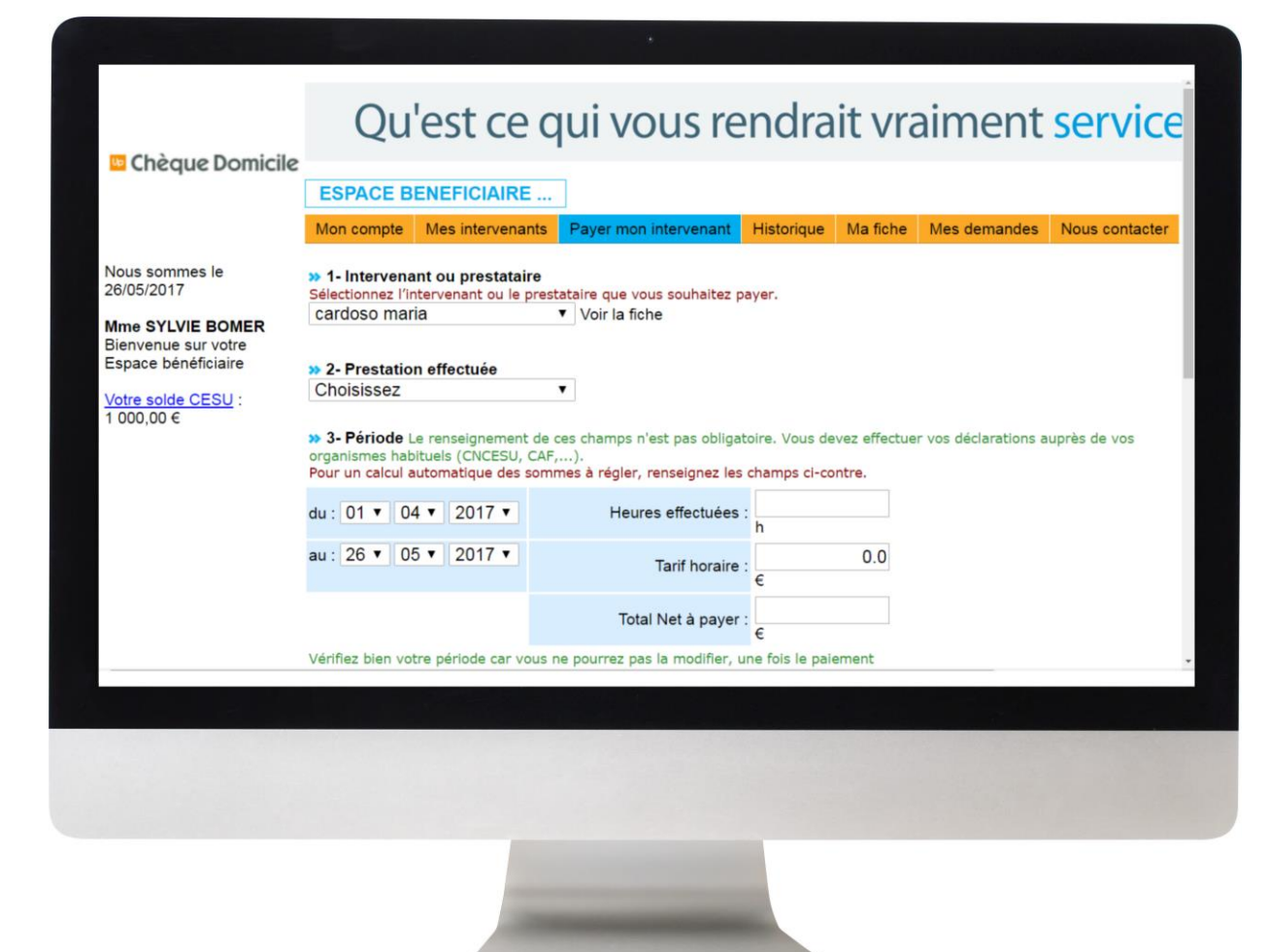

#### ETAPE 5 PAIEMENT DE L'INTERVENANT

# CAS N°2

Vous **payez en e-CESU**, **cochez la case** correspondante

Saisissez le montant à régler en e-CESU

#### Cliquez sur « Suivant »

5

6

| Vots avez des cheques Domicile CESO en votre possession et vots ne les voyez pas dans le cableal, <u>cliquez tot</u> Sélection       N° de chèque         Aucun chèque       Sous total du règlement en Chèques Domicile CESU       0.00 e         Mes e-CESU Chèque Domicile, montant disponible :       1000.00 €       0.00 e         Saisir le montant à régler en e-CESU Chèque Domicile       0.00 e         Total du règlement       0.00 e         Complément qu'il vous reste à payer       0.00 e                                                                                                    | Mes Cheques Domicile CES          | U*, montant disponible :          | 0.00 €                                         |                             |
|----------------------------------------------------------------------------------------------------|-----------------------------------|-----------------------------------|------------------------------------------------|-----------------------------|
| Selection       N° de cheque       Financeur       Date de distribution       Validité       Validité       Valeur         Aucun chèque       Sous total du règlement en Chèques Domicile CESU       0.00       0.00       0.00         Mes e-CESU Chèque Domicile, montant disponible :       1000.00 €       0.00       0.00         Saisir le montant à régler en e-CESU Chèque Domicile       0.00       0.00         Total du règlement       0.00       0.00         Complément qu'il vous reste à payer       0.00       0.00         Annuler       Suivant       Suivant       Conception graphique : UP   Développement / Hébergement : Apologic   Mentions légal | vous avez des Cheques Domicile Ce | SU en votre possession et vous ne | e les voyez pas dans le tableau, <u>cli</u>    | <u>quez ici</u>             |
| Sous total du règlement en Chèques Domicile CESU       0.00         Mes e-CESU Chèque Domicile, montant disponible :       1000.00 €         Saisir le montant à régler en e-CESU Chèque Domicile       0.00         Total du règlement       0.00         Complément qu'il vous reste à payer       0.00         Annuler       Suivant                                                                                                    | Sélection N° de chéque            | Financeur                         | Date de distribution V                         | alidité Valeur              |
| Sous total du règlement en Chèques Domicile CESU       0.00         Mes e-CESU Chèque Domicile, montant disponible :       1000.00 €         Saisir le montant à régler en e-CESU Chèque Domicile       0.00         Total du règlement       0.00         Complément qu'il vous reste à payer       0.00         Annuler       Suivant                                                                                                    | Automoneque                       |                                   |                                                |                             |
| Mes e-CESU Chèque Domicile, montant disponible :       1000.00 €         Saisir le montant à régler en e-CESU Chèque Domicile       0.         Total du règlement       0.00 €         Complément qu'il vous reste à payer       0.00 €         Annuler       Suivant                                                                                                    |                                   | Sous total du règlement en l      | Chèques Domicile CESU                          | 0.00                        |
| Mes e-CESU Chèque Domicile, montant disponible : 1000.00 €          Saisir le montant à régler en e-CESU Chèque Domicile       0.         Total du règlement       0.00 €         Complément qu'il vous reste à payer       0.00 €         Annuler       Suivant                                                                                                    |                                   |                                   |                                                |                             |
| Saisir le montant à régler en e-CESU Chèque Domicile       0.         Total du règlement       0.00 (         Complément qu'il vous reste à payer       0.00 (         Annuler       Suivant                                                                                                    | Mes e-CESU Chèque Domic           | ile, montant disponible :         | 1000.00 €                                      |                             |
| Saisi' le montant à regier en e-CESU Cheque Domicile         Total du règlement       0.00 (         Complément qu'il vous reste à payer       0.00 (         Annuler       Suivant         Conception graphique : UP   Développement / Hébergement : Apologic   Mentions légal                                                                                                    |                                   |                                   |                                                | 0.                          |
| Total du règlement       0.00         Complément qu'il vous reste à payer       0.00         Annuler       Suivant         Conception graphique : UP   Développement / Hébergement : Apologis   Mentions légal                                                                                                    |                                   | Salsir le montant à règler en     | e-CESU Cheque Domicile                         |                             |
| Total du règlement     0.00       Complément qu'il vous reste à payer     0.00   Annuler Suivant Conception graphique : UP   Développement / Hébergement : Apologis   Mentions légal                                                                                                    |                                   |                                   |                                                |                             |
| Complément qu'il vous reste à payer       0.00         Annuler       Suivant         Conception graphique : UP   Développement / Hébergement : Apologic   Mentions légal                                                                                                    |                                   | Total du règlement                |                                                | 0.00 🤇                      |
| Annuler Suivant Conception graphique : UP   Développement / Hébergement : Apologic,   Mentions légal                                                                                                    |                                   | Complément qu'il vous reste       | à naver                                        | 0.00                        |
| Annuler Suivant Conception graphique : UP   Développement / Hébergement : Apologic   Mentions légal                                                                                                    |                                   |                                   |                                                | 0.00                        |
| Conception graphique : <u>UP</u>   Développement / Hébergement : <u>Apologis   Mentions léga</u>                                                                                                    | Annuler Suivant                   |                                   |                                                |                             |
| Conception graphique : UP   Developpement / Hébergement : <u>Apologic</u>   <u>Mentions légal</u>                                                                                                    |                                   |                                   |                                                |                             |
|                                                                                                    |                                   | Conception graph                  | ique : <u>UP</u>   Developpement / Hebergement | : Apologic   Mentions legal |
|                                                                                                    |                                   |                                   |                                                |                             |
|                                                                                                    |                                   |                                   |                                                |                             |
|                                                                                                    |                                   |                                   |                                                |                             |
|                                                                                                    |                                   |                                   |                                                |                             |

8

9

10

#### ETAPE 5 PAIEMENT DE L'INTERVENANT

# CAS N°2

Une nouvelle page apparaît. Avant validation vérifiez que toutes les informations ont été prises en compte

Cliquez sur « Valider le paiement »

Félicitations, votre paiement a été validé ! Un message s'affiche « Votre règlement a bien été enregistré par le CRCESU... »

Vous avez la possibilité d'imprimer le récapitulatif de paiement et la page

| Chèque Domicile                            | Qu'est ce qui vous rendra                                    | it vraiment           | service?       |              |
|--------------------------------------------|--------------------------------------------------------------|-----------------------|----------------|--------------|
| - cheque pomicile                          | ESPACE BENEFICIAIRE                                          |                       |                |              |
|                                            | Mon compte Mes intervenants Payer mon intervenant Historique | Ma fiche Mes demandes | Nous contacter | ME DECONNECT |
| Nous sommes le<br>26/05/2017               | ➤ Récapitulatif du paiement :                                |                       |                |              |
| Mme SYLVIE BOMER                           | - Intervenant ou prestataire MARIA CARDOSO                   |                       |                |              |
| Bienvenue sur votre<br>Espace bénéficiaire | 2- Prestation effectuée Garde d'enfant                       |                       |                |              |
| Votre solde CESU :                         | B- Période                                                   |                       |                |              |
| 1 000,00 €                                 | du : 01/04/2017 Heures effectuées : 0,00 h                   |                       |                |              |
|                                            | au : 26/05/2017 Tarif horaire : 0,00 €                       |                       |                |              |
|                                            | Total Net à payer : 65,00 (                                  | ε                     |                |              |
|                                            | - Confirmez votre demande de paiement                        |                       |                |              |
|                                            | Sous total du règlement en e-CESU Ché                        | que Domicile          | 65,00          |              |
|                                            | Total                                                        | du réglement          | 65,00 C        |              |
|                                            | Complément qu'il vous                                        | reste à payer         | 0,00 C         |              |
|                                            | Retour Valider le paiement                                   |                       |                |              |
|                                            |                                                              |                       |                |              |
|                                            |                                                              |                       |                |              |
|                                            |                                                              |                       |                |              |
|                                            |                                                              |                       |                |              |
|                                            |                                                              |                       |                |              |
|                                            |                                                              |                       |                |              |
|                                            |                                                              |                       |                |              |

### ETAPE 5 PAIEMENT DE L'INTERVENANT

## CAS N°2

Historique de vos paiements

La rubrique « **Historique** » vous permet de **consulter l'historique de tous vos paiements**, ceux effectués **depuis votre espace bénéficiaire** et ceux réalisés **en dehors de cet espace** 

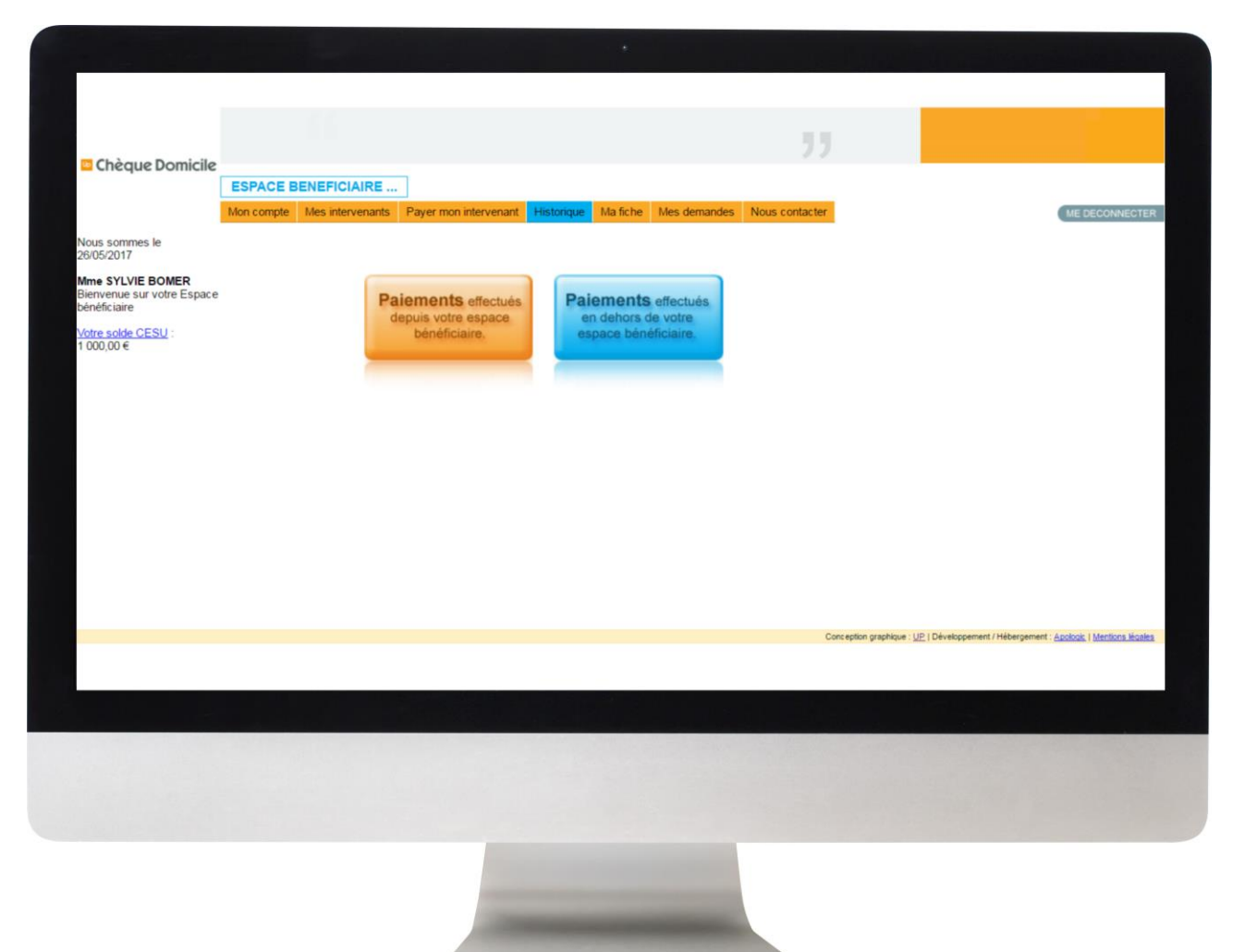

#### ETAPE 5 PAIEMENT DE L'INTERVENANT

# CAS N°2

### Historique de vos paiements

#### Fonction « Rechercher »

Vous pouvez procéder à une recherche entre deux dates et/ou par intervenant/prestataire

#### • « Date de demande »

En cliquant sur la date de la demande, vous accédez au récapitulatif de paiement. Vous avez le choix de l'enregistrer et/ou imprimer.

#### Statut de la demande »

Cette colonne permet de savoir **si le paiement a bien été effectué** et à quelle date.

Lorsqu'il est mentionné « demandé », cela signifie qu'il est en cours de traitement par le CRCESU

| Chèque Domicile<br>Nous sommes le 26/05/2017<br>Mme SYLVIE BOMER<br>Bienvenue sur votre Espace bénéficiaire<br>Votre solde CESU : | Qu'est ce qui         ESPACE BENEFICIAIRE         Mon compte       Mes intervenants         Payer         > Historique des palements effectués des palements effectués des | vous rendrai<br>mon Intervenant Historique<br>lepuis votre Espace Bénéficiair<br>: 26 • 05 • 2017 •<br>puis • | t vraimen<br>Mafiche Mesdemande<br>re: | t service ?        | ME DECONNECT |
|----------------------------------------------------------------------------------------------------|----------------------------------------------------------------------------------------------------|----------------------------------------------------------------------------------------------------|----------------------------------------|--------------------|--------------|
| 1 000.00 €                                                                                                    | Date de demande<br>Aucun paiement<br>> Cliquez sur la date de demande po                                                                                                    | Intervenant                                                                                                   | Montant                                | Statut du paiement | tachée       |